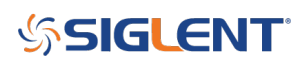

# Waveform Capture and Regeneration using EasyWave Software and a SIGLENT oscilloscope with the AWG option

December 27, 2017

Some SIGLENT oscilloscopes feature an Arbitrary Waveform Generator (AWG) option. This feature allows you to source basic waveforms up-to 25 MHz outputs up to 6 Vpp (-3 to +3 V max in High Z output impedance).

In this application note, we are going to show the steps involved in capturing a waveform on a SIGLENT SDS1000X+ or SDS2000X scope, and replay it from the scopes internal AWG.

### The currently applies to:

SDS1000X-E (four channel scopes with SAG option)

SDS1000X+

SDS2000 and SDS2000X

### PROCESS

1. Download EasyWave software from the software tab of the SDS1000X-E, SDS1000X+, or SDS2000X product page

2. Download latest National Instruments VISA runtime engine from the National Instruments website. Select the latest version that is compatible with your operating system (OS)

3. Connect oscilloscope via USB or LAN to the computer and start EasyWave

4. Capture the signal with the scope (use Single trigger mode to ensure you capture and hold the waveform on the scope display). For the highest vertical resolution, try to fill the entire display of the scope with the waveform.

**NOTE:** The AWG option is only capable of 6 Vpp (-3 to +3 V in High Z).

5. Select "Import from Scope"

# File Edit View Draw Math Property Communication Window User Interface Help Send wave Read wave Import from Scope. Import from Scope.

6. Select the communications bus by selecting either USB or enter the IP address of the scope if connected via LAN

| Device connect setting.                   | × |
|-------------------------------------------|---|
| Connect types.<br>© USBTMC<br>© IP Adress |   |
| Ok Cancel                                 |   |

- 7. Select the scope, memory depth used for the collection, and channel you wish to download from:
- 8. Press Import and the data will be transferred to EasyWave

| In | Import waveform from Scope. |                                             |   |  |  |
|----|-----------------------------|---------------------------------------------|---|--|--|
|    | Import setting.             |                                             |   |  |  |
|    | Scope serial No.            | USB0::0xF4EC::0xEE3A::SDS2XHA3160703::INSTR |   |  |  |
|    | Points                      | 16K V Available channel.                    | ] |  |  |
|    |                             | 🔽 СН1 🗌 СН2 🔲 СН3 🔲 СН4                     |   |  |  |
|    |                             |                                             |   |  |  |
|    |                             | Import. Cancel.                             |   |  |  |
|    |                             |                                             |   |  |  |

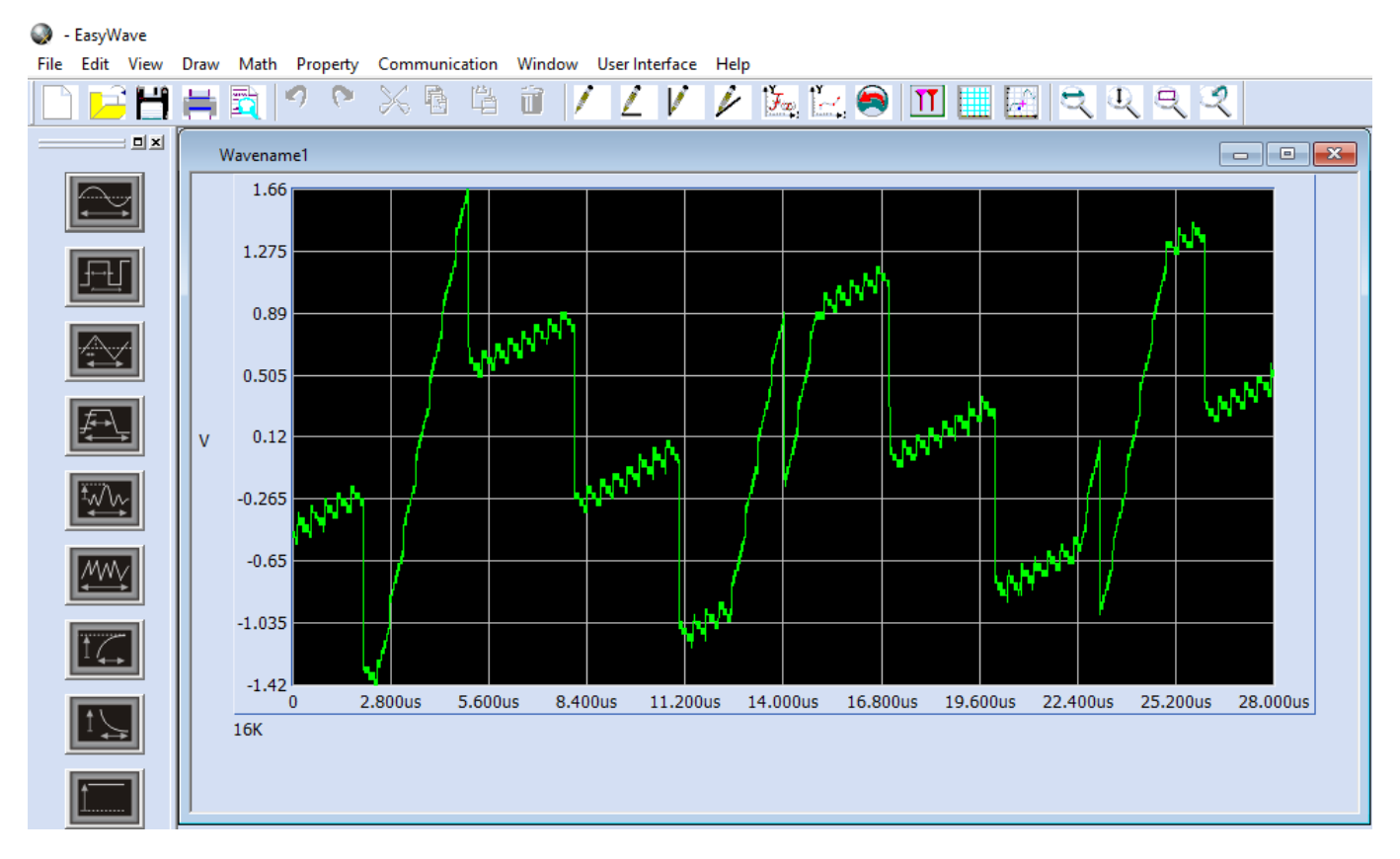

9. Select Communication > Send Wave to pass the waveform to the scope generator memory:

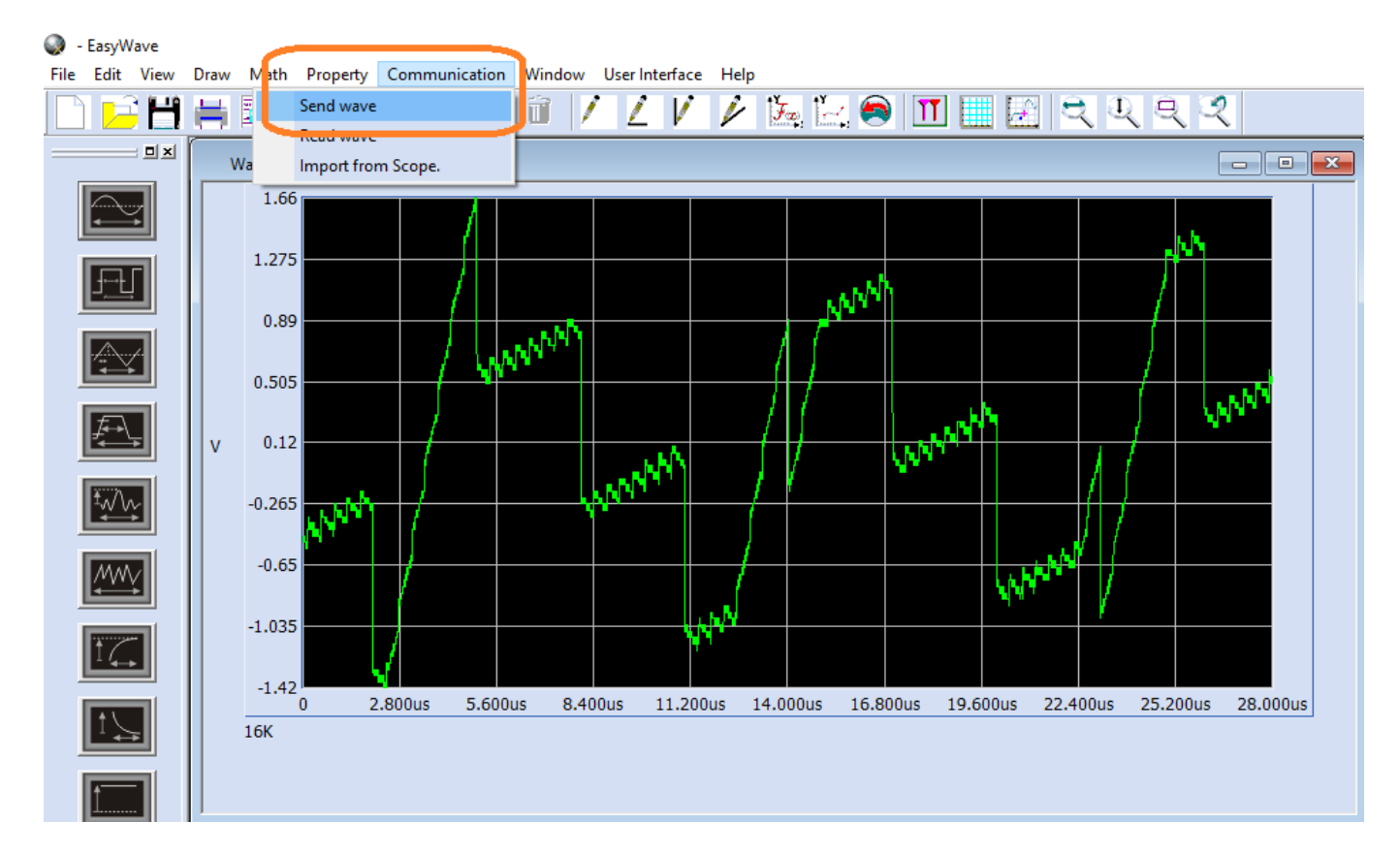

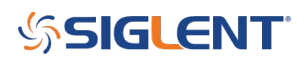

10. Select the communications bus you wish to use to connect to the instrument

| Device connect setting. |                                       |  |   | ×  |        |   |
|-------------------------|---------------------------------------|--|---|----|--------|---|
|                         | Connect types.<br>USBTMC<br>IP Adress |  | • |    |        |   |
|                         | <u></u>                               |  |   | Ok | Cancel | ] |

11. Select the device, storage location, and name for the waveform to be transferred and stored to the scope and press Send:

| Send wave X    |                                     |  |  |
|----------------|-------------------------------------|--|--|
| Send operation |                                     |  |  |
| Paramete       | er setting                          |  |  |
| Device Lis     | SDS2304X.SDS2XHA3160703.244149816 V |  |  |
| Store loca     | ation ARB1 🗸                        |  |  |
| Name           | Wavename 1 💙                        |  |  |
|                |                                     |  |  |
|                |                                     |  |  |
|                |                                     |  |  |
| Send           | Cancel                              |  |  |
| <u></u>        |                                     |  |  |
|                |                                     |  |  |

12. The waveform should now be stored in the AWG memory of the scope. You can check it by accessing the AWG menu by pressing WaveGen button on the front panel, select the Waveform Type and File:

Here is an example of the original waveform (Yellow):

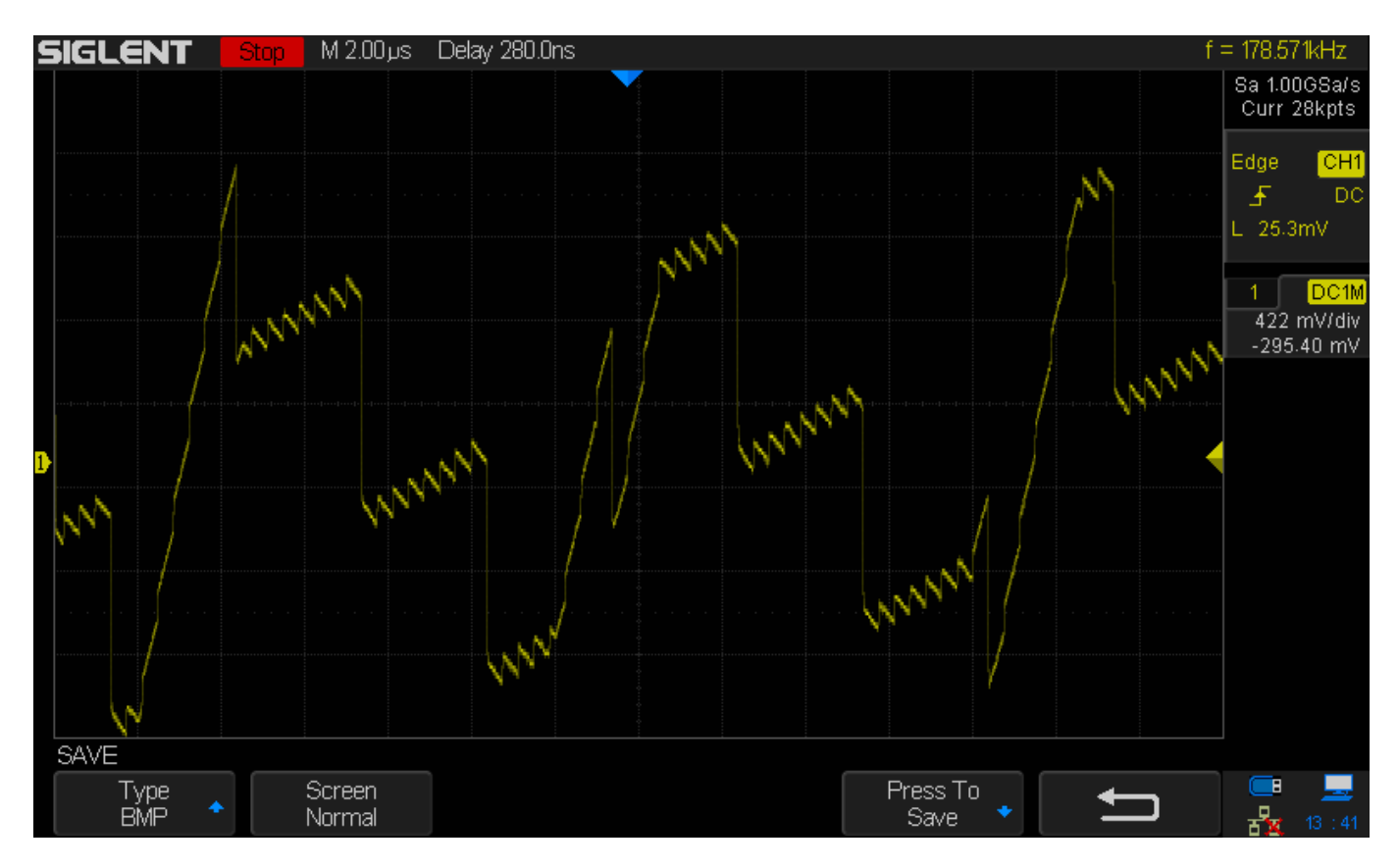

Here is an example of the original waveform (Reference trace - Blue) and the AWG signal (Yellow):

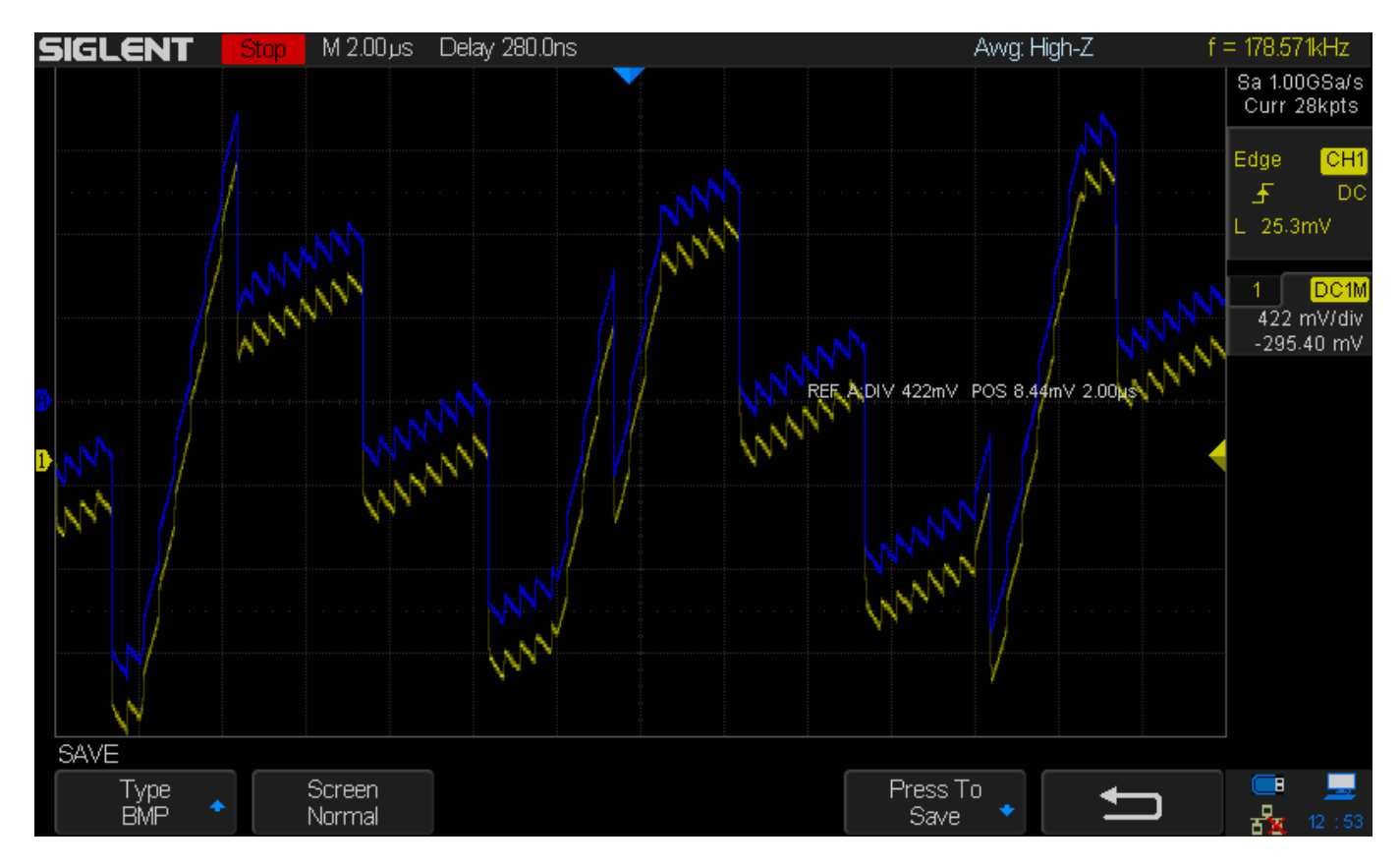

### **North American Headquarters**

SIGLENT Technologies America, Inc 6557 Cochran Rd Solon, Ohio 44139 Tel: 440-398-5800 Toll Free:877-515-5551 Fax: 440-399-1211 info@siglent.com www.siglentamerica.com/

### **European Sales Offices**

SIGLENT TECHNOLOGIES EUROPE GmbH Staetzlinger Str. 70 86165 Augsburg, Germany Tel: +49(0)-821-666 0 111 0 Fax: +49(0)-821-666 0 111 22 info-eu@siglent.com www.siglenteu.com

### **Asian Headquarters**

SIGLENT TECHNOLOGIES CO., LTD. Blog No.4 & No.5, Antongda Industrial Zone, 3rd Liuxian Road, Bao'an District, Shenzhen, 518101, China. Tel:+ 86 755 3661 5186 Fax:+ 86 755 3359 1582 sales@siglent.com www.siglent.com/ens